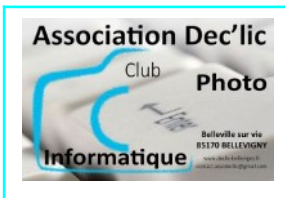

## INTERNET

## Courrier électronique avec Gmail : récupérer une autre messagerie

## Initiation Internet Séquence 14 Fiche 4

| Récupérer une autre messagerie (orange, wanadoo, sfr, free) avec Gmail.                                                                                                    |                                                                                                    |
|----------------------------------------------------------------------------------------------------|----------------------------------------------------------------------------------------------------|
| Une fois connecté à votre messagerie, vous cliquez :                                                                                                    | • Actif - 😰 🛞 🏭 🎇                                                                                                    |
| - sur la roue dentée en haut à droite<br>- puis sur « <b>Voir tous les paramètres</b> ».                                                                                                    | E Configuration rapide × Voir tous les paramètres                                                                                                    |
| Par défaut, vous êtes sur l'onglet « <b>Général</b> »,<br>Vous cliquez sur l'onglet « <b>Comptes et</b><br><b>importation</b> ».                                                                                                    | Applis dans Gmail                                                                                                    |
| Par défaut, vous êtes sur l'onglet « <b>Général</b> ».                                                                                                    | Consulter d'autres comptes de messagerie :<br>En savoir plus Dernière vérification : il y a 0 minutes. Aucun message n'a été récupéré. Afficher l'historique Consulter votre messagerie maintenant (POP3)                                                                                                    |
| Vous cliquez sur l'onglet « <b>Comptes et</b><br><b>importation</b> » puis sur « <b>Ajouter un compte</b><br><b>de messagerie</b> » .                                                                                                    | Dernière vérification : il y a 58 minutes. Afficher l'historique Consulter vo<br>POP3)<br>Dernière vérification : il y a 10 minutes. Afficher l'historique Consulter vo<br>(POP3)<br>Dernière vérification : il y a 1 heure. Afficher l'historique Consulter votre n<br>Aisuter un compte de messagerie                                                                                                    |
| La fenêtre « <b>Ajouter un compte de</b><br><b>messagerie</b> » s'ouvre.                                                                                                    | <ul> <li>ige Gmail – Ajouter un compte de messagerie — Mozilla Firefox – □ ×</li> <li>A ≠² https://mail.google.com/mail/u/0//tui=28/ik=5d3s8d136e8/jsver=CF4c6s ☆ ☆ Ξ</li> </ul>                                                                                                    |
| Dans la case « <b>Adresse e-mail</b> », vous saisissez<br>l'adresse de votre messagerie à récupérer.<br>ex: <u>perso@sfr.fr</u>                                                                                                    | Ajouter un compte de messagerie<br>Saisissez l'adresse e-mail que vous souhaitez ajouter.                                                                                                    |
| Vous choisissez « Importer les e-mails de<br>mon autre compte (POP3) »                                                                                                    | Annuler       Sulvant •         Sulvant •       -         Gmail-Ajouter un compte de messagerie Mozilla Firefox       -         Azet https://mail.google.com/mail/u/0/?ul=2&lik=5d3a8d136e&jsver=CF4c6s 分 台 E         Ajouter un compte de messagerie                                                                                                    |
| puis vous cliquez sur « <b>Suivant</b> ».                                                                                                    | vous pouvez soit importer les e-mails de<br>i associer les deux comptes avec Gmailify. Gmailify vous permet de conserver vos deux adresses et<br>de gérer les e-mails adressés à celles-ci dans votre boite de réception Gmail. <u>En savoir plus sur Gmailify</u> Associer le compte via Gmailify         Importer les e-mails de mon autre compte (POP3)         Annuler       « Retour.)         Suivant » |
| <ul> <li>Dans la fenêtre suivante, vous allez saisir les paramètres de votre compte :</li> <li>le nom d'utilisateur,</li> <li>le mot de passe,</li> </ul>                                                                                                    | Smail – Ajouter un compte de messagerie — Mozilla Firefox       −       □       ×         A       ∞ <sup>2</sup> https://mail.google.com/mail/u/0/?ui=2&ik=5d3a8d136e&; sver=CF4c6s       2       Ξ         Ajouter un compte de messagerie       Saisissez les paramètres de messagerie pour jean-marie.diguet@sfr.fr. En savoir plus       En savoir plus                                                   |
| <ul> <li>le serveur POP : pop.sfr.fr ou<br/>pop.orange.fr ou pop.wanadoo.fr ou</li> <li>Port : 995</li> <li>Vous cochez la case «Appliquez un libellé aux<br/>messages que vous recevez», vous cliquez sur<br/>le champ libellé et, dans le menu qui s'affiche,<br/>vous choisissez «Nouveau libellé» et<br/>saisissez «Orange» ou «Sfr» ou</li> </ul> | Adresse e-mail :                                                                                                    |
| Vous cliquez ensuite sur « <b>Ajouter un compte</b> ».                                                                                                    |                                                                                                    |

| <ul> <li>Si vous n'avez pas fait d'erreur dans la saisie des paramètres, l'écran suivant vous informe que votre compte de messagerie a été ajouté.</li> <li>On vous demande si vous souhaitez envoyer des mails à partir de cette adresse. Vous cochez «obligatoirement» la case «Oui» (1) puis vous cliquez sur «Suivant».</li> <li>(1) Cela vous permet, tout en restant dans la messagerie Gmail, de répondre ou envoyer un message avec cette adresse d'affichée.</li> </ul>                                                                                                    | <ul> <li>Gmail - Ajouter un compte de messagerie Mozilla Firefox X</li> <li>A == https://mail.google.com/mail/u/0/?ui=2&amp;ik=5d3a8d136e&amp;gisver=CF4c6s from 2</li> <li>Votre compte de messagerie a été ajouté.</li> <li>Vous pouvez désormais récupérer les messages de ce compte.</li> <li>Souhaitez-vous également envoyer des e-mails depuis l'adresse</li> <li>Oui, j'aimerais envoyer des e-mails depuis l'adresse</li> <li>Non (Vous pouvez effectuer cette modification plus terd.)</li> <li>Suivant &gt;</li> </ul>                                     |
|----------------------------------------------------------------------------------------------------|----------------------------------------------------------------------------------------------------|
| Vous pouvez modifier le nom qui est dans la case<br>« <b>Nom</b> ».<br>C'est celui qui figurera dans les messages quand vous<br>répondrez ou vous écrirez avec cette adresse.<br>Vous décochez « <b>obligatoirement</b> » la case « <b>Traiter</b><br><b>comme un alias</b> » puis vous cliquez sur « <b>Etape</b><br><b>suivante</b> ».                                                                                                    | Gmail - Ajouter une autre adresse e-mail que vous possédez — Mozilla Firefox — □ ×     A s <sup>2</sup> https://mail.google.com/mail/u/0/?ui=2&ik=5d3a&d136&djsver=CF4c6s ☆ 2 ≡     Ajouter une autre adresse e-mail que vous possédez     Salisisez les informations relatives à votre autre adresse e-mail.     forment votre adresse e-mail apparaîtont sur l'e-mail envoyé.     Nom :     Adresse e-mail :   @sfr.fr     Traiter comme un alias <u>En savoir plus</u> Indiguer une autre adresse de réponse (trautesit)     Adresse e-mail :     Etape suivante » |
| <ul> <li>Vous compléter (ou modifier les cases) : <ul> <li>serveurs SMTP : smtp.sf.fr (ou autre fournisseur)</li> <li>Port : vous choisissez le port 465</li> <li>Mot de passe</li> </ul> </li> <li>Cliquez sur «Ajouter un compte».</li> </ul>                                                                                                    | Gmail - Ajouter une autre adresse e-mail que vous possédez — Mozilla Firefox — □ ×     A == https://mail.google.com/mail/u/0/?ul=2&kk=5d3abd136e&gsver=CF4c6s ☆ 2 =     Ajouter une autre adresse e-mail que vous possédez     Envoyer des messages via votre serveur SMTP     Configurez vos messages pour qu'ils soient emoyés via les serveurs SMTP de str.tr. En sanoir elus     Serveur SMTP : smtp-in.str.fr     Nom d'utilisateur:     Mot de passe                                                                                                    |
| <ul> <li>Pour valider votre adresse, vous devez consulter le message envoyé et :</li> <li>vous cliquez sur le lien dans le mail pour confirmer</li> </ul>                                                                                                    | Gmail Confirmation - Envoyer des e-mails en tant que                                                                                                    |
| <ul> <li>ou vous copiez le code de confirmation<br/>contenu dans le mail :</li> <li>Vous avez demandé l'ajout de l'adresse activité activité ac</li></ul> |                                                                                                    |
| <ul> <li>puis vous le collez dans la case et cliquez sur<br/>«Vérifier»</li> <li>Vous terminer en cliquant sur «Fermer la fenêtre».</li> </ul>                                                                                                    | Ajouter une autre adresse e-mail que vous possédez<br>Confirmer la validation et ajouter votre adresse e-mail<br>Félicitations, votre deuxième serveur a été localisé et vos identifiants ont été validés. Encore une peòte<br>étape !<br>Un e-mail contenant un code de confirmation a été envoyé à<br>Pour ayobs                                                                                                    |

Vous revenez alors à la page des Paramètres, onglet **Comptes** et vous pouvez constater que votre compte de messagerie bien été ajouté.

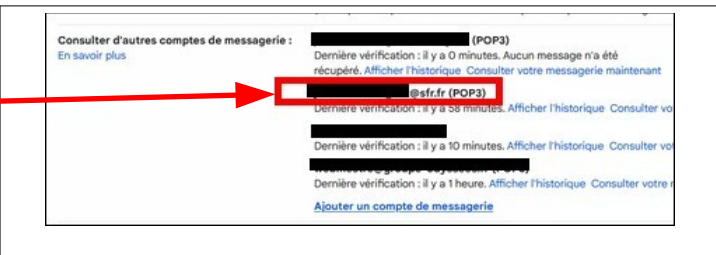

Il apparaît 2 fois car vous pourrez répondre et envoyer des messages avec cette adresse à partir de Gmail.

Vous revenez à l'accueil de votre messagerie en cliquant sur «**Boîte de réception**» (à gauche). Dans la colonne de gauche, un dossier **SFR** a aussi été créé (Vous pouvez modifier la couleur du libellé).

Les messages que vous recevrez sur **cette adresse** apparaîtront désormais avec ce libellé de couleur et seront automatiquement classés dans le dossier.

Si vous avez une autre adresse à récupérer, vous refaites toute cette procédure.

**IMPORTANT** : Que vous utilisiez Gmail comme messagerie principale ou que vous utilisiez une autre messagerie (ou un gestionnaire de courrier), il est recommandé d'utiliser :

- l'adresse principale pour les messages perso par exemple,
- la deuxième adresse que vous avez avec votre fournisseur d'accès (orange, sfr, free ou un gmail) pour toute autre correspondance : des commandes par exemple.